# >edtime >edpep

NEUIGKEITEN APRIL 2019 VERSION 2.23 DIENSTPLÄNE > PLANUNG > WOCHENTABELLE / MONATSTABELLE

# SCHNELLE DIENSTPLANUNG ÜBER MEHRERE GRUPPEN

Zur übersichtlicheren Planung können Sie sich in der Wochen- und Monatstabelle weitere Gruppen anzeigen lassen. Mitarbeiter, die als Gast in anderen Gruppen eingesetzt werden, können so leichter geplant werden. Vorteil: Der ausgedruckte Dienstplan enthält ebenfalls alle eingeplanten Mitarbeiter der gewählten Gruppen.

## **Wochentabelle**

| Gruppe 4 -                                                   | ichen           |                                                  |                            |                     |                             | KW 15<br>08.04 1 | 5 2019<br>14.04. | ▼<br>Gäste                                   |                      | Nicht v     | veröffentlicht                           |            |                 |                                  |    | -          | Funktionen              | ▼ Wocher             | ntabelle 🔻 | Grupper                                             | ausv            | vähl     | en ı         | und k        | pesta      | ätige                       | n                        |                  |            |                     |                     |
|--------------------------------------------------------------|-----------------|--------------------------------------------------|----------------------------|---------------------|-----------------------------|------------------|------------------|----------------------------------------------|----------------------|-------------|------------------------------------------|------------|-----------------|----------------------------------|----|------------|-------------------------|----------------------|------------|-----------------------------------------------------|-----------------|----------|--------------|--------------|------------|-----------------------------|--------------------------|------------------|------------|---------------------|---------------------|
| ★ KW 15       BV ◆       A-Z ◆                               | Mo.             | 08.04. ▼<br>↑↓                                   | l<br>V                     | Di. 09.04           | î↓                          | N<br>V           | /i. 10.04.       | . <b>-</b><br>↑↓                             | ।<br>२               | Do. 11      | .04<br>↑↓                                | Ð          | Fr. 12.04       | . <b>-</b><br>↑↓                 |    | Sa. 13.04. | Gruppen                 | ein- und au bl       | lender X   |                                                     |                 |          |              |              |            |                             |                          |                  |            |                     |                     |
| Gruppe 4<br>Bertrand, Berta<br>MD Stunden<br>Bider, Thomas   | MOR             | 08:00 - 12:0<br>(¥ 4:0<br>12:00 - 18:0           | 0 MOR<br>00                | 08:00               | - 12:00<br>③ 4:00           | MOR              | 08:0             | 0 - 12:00<br>0 4:00<br>0 - 18:00             | MOR                  | C           | 08:00 - 12:00<br>(¥ 4:00                 | MOR        | 08:             | 00 - 12:00<br>01 4:0             | 0  |            | Grupp                   | be 1<br>be 2<br>be 3 |            | Monat                                               | stab            | elle     | )            |              |            |                             |                          |                  |            |                     |                     |
| MI Stunden Dumm, Peter VZ Stunden Müller, Joachim TZ Stunden | MIT<br>✓<br>SPĂ | () 6:0<br>12:00 - 18:0<br>() 6:0<br>18:00 - 23:0 | 00<br>0 MIT<br>00<br>0 SPĂ | 12:00<br>✓<br>18:00 | - 18:00<br>6:00<br>- 23:00  | MIT<br>SPÄ       | 12:0             | () 6:00<br>0 - 18:00<br>() 6:00<br>0 - 23:00 | )<br>MIT<br>)<br>SPĂ | 1<br>✓<br>1 | 12:00 - 18:00<br>© 6:00<br>18:00 - 23:00 | MIT<br>SPĂ | 12:<br>✓<br>18: | 00 - 18:0<br>(¥ 6:0<br>00 - 23:0 |    |            | Grupp<br>Grupp<br>Grupp | be 5<br>be 6<br>be 7 |            | <b>Grupp</b><br>৭ Mitarbe                           | <b>e 4</b> 🔹    | hsuch    | ien          |              |            |                             |                          |                  |            |                     | Ap                  |
| Reiter, Emely<br>VZ Gehalt                                   | MOR 🗸           | 08:00 - 12:0<br>08:0 - 12:0                      | 00 MOR                     | 08:00               | 3 5:00<br>- 12:00<br>3 4:00 | MOR              | 08:0             | 0 5:00<br>0 - 12:00<br>0 4:00                | ) MOR                | 0<br>~      | 08:00 - 12:00<br>08:00 - 12:00           | MOR        | 08:             | 0 5:0<br>00 - 12:0<br>0 4:0      | 00 |            |                         | Ubernehme            | en         | 🛎 April                                             | BV<br>A-Z       | \$<br>\$ | Mo.<br>01.   | Di.<br>02.   | Mi.<br>03. | KW 14<br>Do.<br><b>04</b> . | Fr. 05.                  | Sa.<br>06.       | So.<br>07. | Mo.<br>08.          | Di.<br>09.          |
| Siemens, Maria<br>VZ Gehalt                                  |                 | 12:00 - 18:0                                     |                            | 12:00               | - 18:00<br>36:00            | MIT              | 12:0             | 0 - 18:00                                    | ) MIT                | 1           | 12:00 - 18:00<br>0 6:00                  | MIT        | 12:<br>✓        | 00 - 18:0                        | 0  |            |                         |                      |            | Gruppe 4                                            | Borta           | 8        | *            | 志            | 本          | 盡                           | *                        | 本                |            | MOR                 | MOR                 |
| Storm, Aphrina<br>VZ Gehalt                                  |                 | 18:00 - 23:0<br>0 5:0                            | 10 SPA                     |                     | - 23:00<br>3 5:00           | SPA              | /                | 0 - 23:00                                    | )<br>SPĂ             | 1           | 3:00 - 23:00<br>3:5:00<br>18:00 - 23:00  | SPA        | - 16:<br>       | 00 - 23:00                       | 0  |            |                         |                      |            | Bider, The                                          | omas            | *        | 7:20         | 7:20         | 7:20       | <b>2</b><br>5:30            | 3:00                     | <b>8</b><br>5:30 |            | 4:00<br>MIT         | 4:00                |
| Wilkens, Thresa<br>TZ Stunden<br>Gruppe 5                    | )               |                                                  |                            |                     |                             |                  |                  |                                              |                      |             | 3 5:00                                   | )          |                 |                                  |    | _          |                         | _                    |            | MI Stunden<br>Dumm, Pe<br>VZ Stunden                | eter            | ļ        | ×<br>8:00    | ×<br>8:00    | ×<br>8:00  | ×<br>8:00                   | 4:00<br>6:30             |                  |            | 6:00<br>MIT<br>6:00 | MIT<br>6:00         |
| Black, Shalto<br>TZ Gehalt                                   |                 | 08:00 - 12:0<br>@ 4:0                            | 0 🖹                        | 08:00               | - 12:00<br>③ 4:00           |                  | 08:0             | 0 - 12:00<br>0 4:00                          | ) 🖹                  | 0<br>~      | 08:00 - 12:00<br>@ 4:00                  |            | 08:             | 00 - 12:0<br>3 4:0               | 0  |            |                         |                      |            | Müller, Jo<br>TZ Stunden<br>Reiter, Em              | achim<br>iely   |          | ~            | ~            | ~          | ~                           | SPA<br>5:00<br>SPÄ       |                  |            | 5:00<br>MOR         | 5:00<br>MOR         |
| Früh, Henriette<br>VZ Stunden                                | ~               |                                                  |                            | $\checkmark$        |                             | B                | 12:0             | 0 - 18:00<br>0 6:00                          | )                    | 1           | 12:00 - 18:00<br>3 6:00                  | )          | ~               |                                  |    |            |                         |                      |            | Siemens,<br>VZ Gehalt                               | Maria           | ļ        | 8:00         | 8:00         | 8:00       | 8:00                        | 5:00<br>SPÄ<br>5:00      |                  |            | 4:00<br>MIT<br>6:00 | 4:00<br>MIT<br>6:00 |
| Maler, Tina<br>MI Stunden                                    |                 |                                                  |                            |                     |                             | B                | 18:0             | 0 - 23:00                                    | )                    |             |                                          |            |                 |                                  |    |            |                         |                      |            | VZ Gehalt<br>Wilkens, 1<br>TZ Stunden               | Thresa          |          | 8:00         | 8:00         | 8:00       | 8:00                        | 4:00<br>MOR<br>4:00      |                  |            | 5:00                | 5:00                |
| MD Stunden                                                   | B               | 18:00 - 23:0                                     | 0                          |                     |                             | 8                |                  | 3 5:00                                       | )                    |             |                                          |            |                 |                                  |    |            |                         |                      |            | Gruppe 5<br>Black, Shi                              | alto            |          | )<br>~       | ~            | ~          | ~                           | FS                       |                  |            | ÛIJ.                | ÛIJ,                |
| MI Stunden<br>Röttgen, Stefanie                              |                 | 3 5:0                                            | 10                         |                     |                             |                  |                  |                                              |                      |             |                                          |            |                 |                                  |    |            |                         |                      |            | TZ Gehalt<br>Früh, Hen<br>VZ Stunden                | riette          |          | 3:48<br>2:00 | 3:48<br>2:00 | 3:48       | 3:48<br>2:00                | 7:30<br>FS<br>7:30       |                  |            | 4:00<br>2:00        | 4:00<br>2:00        |
| VZ Gehalt<br>Rübe, Ornella<br>MI Stunden                     | ✓               |                                                  |                            | ~                   |                             |                  | ~                |                                              |                      | ~           |                                          |            | ~               |                                  |    |            |                         |                      |            | Maler, Tin<br>MI Stunden<br>Pieperste<br>MD Stunden | a<br>in, Thorbe | en       |              |              |            |                             | FS<br>7:30<br>MI<br>7:30 |                  |            |                     |                     |

GRUPPE BEARBEITEN > REGEL- UND KERNARBEITSZEITEN

# ARBEITSZEIT WIRD IN DEN REGELZEITEN ANGEZEIGT

In der Verwaltung der Regelarbeitszeiten (Schichten) wird Ihnen zusätzlich die Dauer der Schicht angezeigt. Darüberhinaus werden die Pausenregeln der Gruppe vor den Regeln des Standortes als Vorschlag abgebildet. Diesen können Sie ändern. **Achtung:** Die in der Schicht eingegebene Pausenzeit überschreibt die Pausenregelung auf Standort- und Gruppenebene. Nur für edpep Anwender verfügbar

| Gruppe bearbeiten                   |            |               |        |       |     |        |               |           |   |    |     |     |       |       |     | $\times$ |
|-------------------------------------|------------|---------------|--------|-------|-----|--------|---------------|-----------|---|----|-----|-----|-------|-------|-----|----------|
| Allgemein                           | Regelzeit  |               |        |       |     |        |               |           |   |    |     |     |       |       |     |          |
| Bereiche                            |            |               |        |       |     |        | i Info 🔪      | /         |   |    |     |     |       |       |     |          |
| Regelzeit                           | SORTIERUNG | Uhrzeit aufst | eigend |       | •   |        |               |           |   |    |     |     |       |       |     |          |
| Merkmale                            | FS1 F      | rühschicht 1  | Ŀ      | 08:00 | Uhr | 1889   | 16:00         | Uhr       | ÷ | 35 | Min | € ☑ | 0     | 8:00  | ŵ   | $\sim$   |
| Pausen                              | FS2 F      | rühschicht 2  | Ŀ      | 09:30 | Uhr | 1888   | 17:30         | Uhr       | ÷ | 40 | Min | € ☑ | 0     | 8:00  | ŵ   | $\sim$   |
| <ul> <li>Zeiten erfassen</li> </ul> | TES T      | ēst           | Ŀ      | 11:45 | Uhr | 1889   | 18:15         | Uhr       | è | 35 | Min | € ☑ | ۲     | 6:30  | ŵ   | $\sim$   |
|                                     | MS         | Aittelschicht | Ŀ      | 13:00 | Uhr | 1888   | 17:30         | Uhr       | è | 25 | Min | € ☑ | Ű     | 4:30  | Ŵ   | $\sim$   |
|                                     | SP S       | Spätschicht   | Ŀ      | 15:30 | Uhr | 1889   | 00:00         | Uhr       | ÷ | 30 | Min | € ☑ | ۲     | 8:30  | 劬   | $\sim$   |
|                                     | NS N       | lachtschicht  | Ŀ      | 23:00 | Uhr | 1888   | 07:00         | Uhr       | è | 30 | Min | € ☑ | Ũ     | 8:00  | ŵ   | $\sim$   |
|                                     |            |               |        |       | Ð   | Regela | arbeitszeit ł | ninzufüge | n |    |     |     |       |       |     |          |
| Dischen                             |            |               |        |       |     |        |               |           |   |    |     | >   | Abbre | echen | √ S | beichern |

# >edtime >edpep

#### ÜBERSICHT

# MITARBEITER NUR AN DEM STANDORT SICHTBAR, AN DEM ER GEPLANT ODER EINGESTEMPELT IST

In der Übersicht sind Mitarbeiter nicht mehr mehrfach sichtbar, sondern nur in der Gruppe, in der sie gestempelt haben bzw. eingeplant sind.

Dadurch wird - insbesondere bei Anzeige aller Gruppen - die Ansicht übersichtlicher. Sie erkennen sofort, wo Ihre Mitarbeiter aktuell arbeiten.

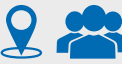

Das Gruppen- oder Standortsymbol kennzeichnet Mitarbeiter,
 die als Gast in der angezeigten Gruppe arbeiten.

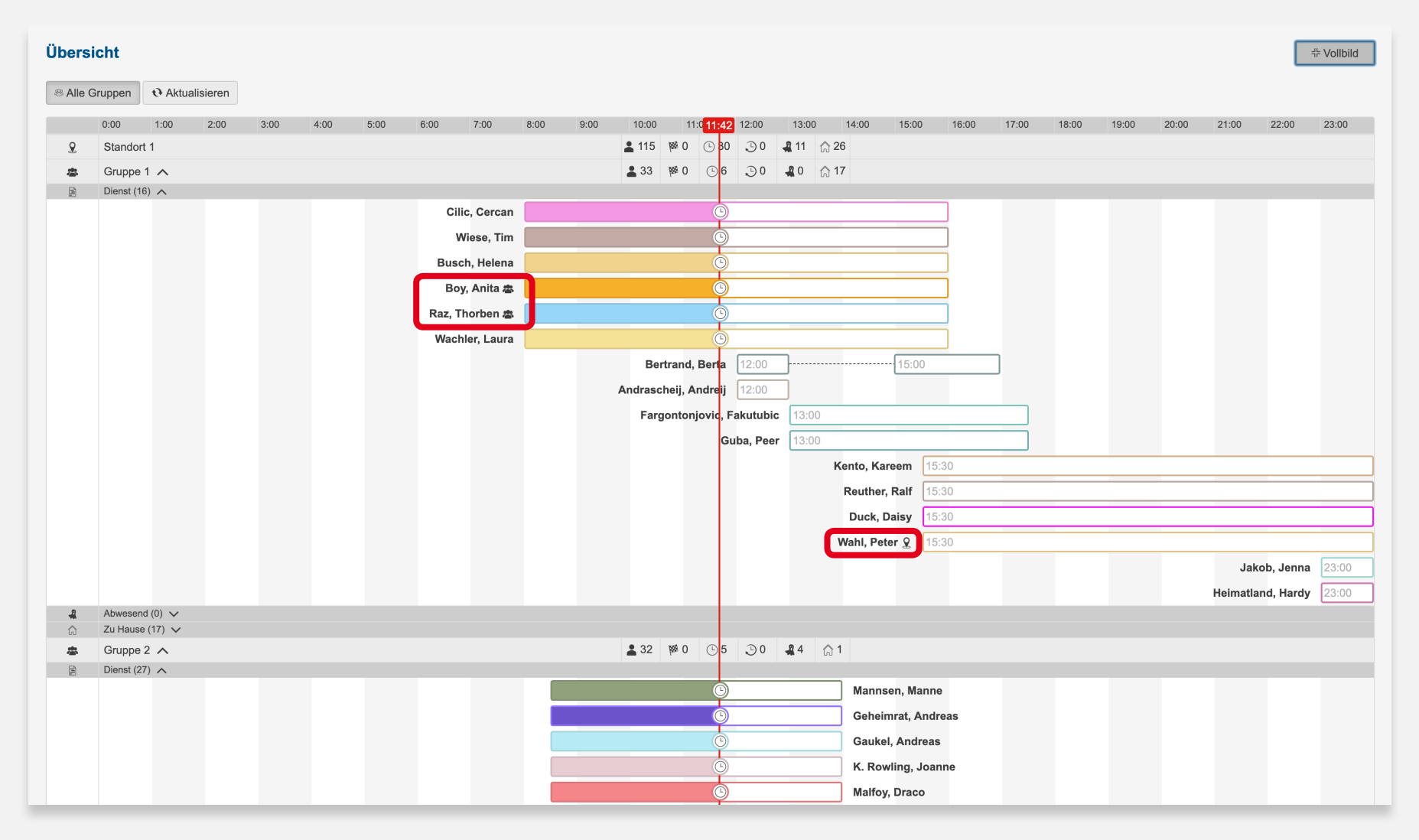

# >edtime >edpep

BV \$

A-Z \$

🗒 VZ

Aphrina Storm Plan / IST Vergleich

Q Suchen

Gesam

Mitarbeiter 🛈

Montag 01.04.2019

Dienstag 02.04.2019

Mittwoch 03.04.2019

Donnerstag 04.04.2019

Freitag 05.04.2019

Emely Reiter

Thresa Wilkens

Aphrina Storm

Joachim Müller

Maria Siemens

Thomas Bide

Potor Dur

ΤZ

#### KOSTENSCHÄTZUNG

Plan / IST Vergleich

Q Suchen

Gesamt

Emely Reiter

Thresa Wilkens

Joachim Müller

Maria Siemens

Thomas Bider

Peter Dumm

Mitarheiter (i)

# KOSTENSCHÄTZUNG: PLAN- UND IST-STUNDEN MITEINANDER VERGLEICHEN

Že

€

376,59

39,77

40,00

KW 14 2019

Std.

69:30

SOLL PLAN AZ + Abw

IST AZ + Abw

Std.

33:30

5:00

4:00

-

838,59

Zusa

koste

IST AZ + Abw

Std.

33:30

334,59

39,77

40,00

Die Funktion wird auf Standortebene freigeschaltet unter

Entgelt (€)

BV \$

A-Z ‡

 $\sim$ 

 $\sim$ 

 $\sim$ 

 $\sim$ 

 $\overline{}$ 

團 VZ

Τ7

VZ

ΤZ

VZ

MI

MB 1/7

Gehal

۰

Zeitlohn

7,95

10,00

Geha

۲

۲

FINSTELLUNGEN > PERSONALKOSTEN/RÜCKSTELLUNGEN ANZEIGEN.

.

1

Entgelt (€)

Zeitlohn

7.95

10.00

9.09

12,00

9,09

12,00

10.00

Neben der reinen Schätzung auf Basis der IST-Arbeitszeiten und dem im Beschäftigungsverhältnis hinterlegten Entgelt, werden mit edpep auch die Planzeiten in der Kostenschätzung abgebildet. Die Sichten sind tagesaktuell und ermöglichen ein Mehr an Steuerung im Untern

Fr., 05.04. •

SOLL PLAN AZ + Abw.

Std

36:30

5:00

4:00

.

13

1

1

1

8

1

1

1

1

1

1

| nehr  | nen.        | 0                         |         |                                                            |
|-------|-------------|---------------------------|---------|------------------------------------------------------------|
| 95 (  | 谢 edtime+   | ( <sup>I</sup> ) Abmelden | Tag     |                                                            |
|       |             | Tag ▼                     |         | Nachdam Cia dia Angiakt Kastangakätuung" aufganufan baba   |
| Koste | enschätzung | CSV                       |         | können Sie zwischen den Ansichten "Plan-/Ist-Vergleich und |
| tz-   | Dif         | ferenz                    |         | Kostenschätzung wechseln.                                  |
| n (i) | Std.        | E                         |         |                                                            |
| 70,55 | -3:00       | -42,00                    |         |                                                            |
| 31,45 |             |                           |         |                                                            |
| 31,50 |             |                           |         |                                                            |
|       |             |                           | Woche • | Woche                                                      |
|       |             | Kostenschätzung           | CSV     |                                                            |

## Nur für edpep Anwender verfügbar

## Monat at≖

€

| 7:20  | 102,67 | 0:00       | 0,00          | 20,00  | -7:20  | -102,67  |    |           |                  |          |        |          |              |           |
|-------|--------|------------|---------------|--------|--------|----------|----|-----------|------------------|----------|--------|----------|--------------|-----------|
| 7:20  | 102,67 | 0:00       | 0,00          | 20,00  | -7:20  | -102,67  |    |           |                  |          |        |          |              |           |
| 7:20  | 102,67 | Plan / IS  | ST Vergleic   | h      |        |          |    |           |                  |          |        |          |              | Monat▼    |
| 5:30  | 77,00  | 0.0.1      |               |        |        |          |    |           |                  |          |        |          |              |           |
| 36:30 | 376,59 | Q Suchen   |               |        |        |          |    | April 20  | )19 <del>•</del> |          |        | Kos      | tenschatzung | a CSV     |
| 5:00  | 39,77  |            | 0             | BV \$  | Entge  | elt (€)  |    | SOLL PLAN | AZ + Abw.        | IST AZ - | ⊦ Abw. | Zusatz-  | Diffe        | renz      |
| 4:00  | 40,00  | Mitarbeit  | erU           | A-Z \$ | Gehalt | Zeitlohn |    | Std.      | €                | Std.     | €      | kosten 🛈 | Std.         | €         |
| 4:00  | 36,36  | Gesamt     |               |        |        |          | 46 | 264:30    | 2.963,68         | 41:30    | 422,41 | 1.167,24 | -223:00      | -2.541,27 |
| 5:00  | 60,00  | Montag 0   | 1.04.2019     | $\sim$ |        |          | 1  | 7:20      | 102,67           | 0:00     | 0,00   | 20,00    | -7:20        | -102,67   |
| 5:00  | 45,45  | Dienstag   | 02.04.2019    | $\sim$ |        |          | 1  | 7:20      | 102,67           | 0:00     | 0,00   | 20,00    | -7:20        | -102,67   |
| 4:00  | 48,00  | Mittwoch   | 03.04.2019    | $\sim$ |        |          | 1  | 7:20      | 102,67           | 0:00     | 0,00   | 20,00    | -7:20        | -102,67   |
| 6-30  | 85.00  | Donnersta  | ag 04.04.2019 | $\sim$ |        |          | 1  | 5:30      | 77,00            | 0:00     | 0,00   | 20,00    | -5:30        | -77,00    |
|       |        | Freitag 05 | 5.04.2019     | ^      |        |          | 8  | 36:30     | 376,59           | 33:30    | 334,59 | 270,55   | -3:00        | -42,00    |
|       |        | Emely Re   | iter          | ₽ VZ   | ۲      | 7,95     | 1  | 5:00      | 39,77            | 5:00     | 39,77  | 31,45    |              |           |
|       |        | Thresa W   | filkens       | ΤZ     |        | 10,00    | 1  | 4:00      | 40,00            | 4:00     | 40,00  | 31,50    |              |           |
|       |        | Aphrina S  | torm          | VZ     | ۲      | 9,09     | 1  | 4:00      | 36,36            | 4:00     | 36,36  | 30,68    |              |           |
|       |        | Joachim M  | Müller        | TZ     |        | 12.00    | 1  | 5:00      | 60.00            | 5:00     | 60.00  | 36.00    |              |           |

Differenz

€

-504,00

Std.

-36:00

Zusatz-

kosten (i)

370.55

€

334.59

0,56

6,16

× Schließen

# >edtime >edpep

**STANDORTEINSTELLUNGEN** 

# **DYNAMISCHE URLAUBSBERECHNUNG: GESETZLICHEN MINDESTURLAUB AUF TATSÄCHLICHEN** BETRIEBLICHEN URLAUBSANSPRUCH ANPASSEN

Die Berechnung des Urlaubsanspruchs anhand der dynamischen Urlaubsbetrachtung basiert unter anderem auf dem Urlaubsanspruchs eines Vollzeitmitarbeiters. Ihren tatsächlichen betrieblichen Urlaubsanspruch eines Vollzeitmitarbeiters legen Sie auf der Standortebene fest.

| Standort bearbeiten                                                     |                                                                                                    |                |                                                           |                                               | ×           |
|-------------------------------------------------------------------------|----------------------------------------------------------------------------------------------------|----------------|-----------------------------------------------------------|-----------------------------------------------|-------------|
| Standortdaten<br>• Zuschläge<br>Einstellungen                           | FESTLEGUNGEN ZUM MONATSABSCHLUSS  Vorläufiger Monatsabschluss und letzter Abschluss am Mc Monatsabschluss (1, bis Letzter des Monats) | v<br>inatsende | JEDEN                                                     | Letzten des Monats                            |             |
| Pausen<br>Benutzerrochte<br>Botriebsfeiertage<br>Abwesenheiten<br>Datev | PERSONALKOSTEN / RÜCKSTELLUNGEN ANZEIGEN                                                                                              |                | ARBEITGEBERANTEI<br>ALLGEMEIN<br>MINIJOBBER<br>MIDIJOBBER | IL DER SOZIALVERSICHERUNG<br>22,5<br>30<br>20 | %           |
|                                                                         | ERINNERUNG FÜR VORLÄUFIGEN MONATSABSCHLUSS                                                                                            |                | JEDEN                                                     | 10. im Monat                                  | •           |
|                                                                         | GRUNDLAGE DER DYNAMISCHEN URLAUBSBETRACHTUNG                                                                                          |                | JAHRESURLAUB                                              | 20,0                                          |             |
|                                                                         | RESTURLAUB SAMMELN  O Ohne zetilliche Begrenzung  Verfallsdatum bestimmen                                                             |                |                                                           |                                               |             |
|                                                                         | MITARBEITERGEBURTSTAGE IN DER TABLET APP ANZEIGEN      ÜBER ABWESENHEITSANTRÄGE PER E-MAIL INFORMIERT WER                             | DEN (1)        |                                                           |                                               | - 1         |
|                                                                         | BENUTZERNAME FÜR STEMPELUHR  C                                                                                                    |                | BENUTZERNAME                                              | stempeluhr                                    |             |
|                                                                         | Pflichtfeld                                                                                                    |                |                                                           |                                               |             |
| 8 Löschen                                                               |                                                                                                    |                |                                                           | ×Abbrechen                                    | ✓ Speichern |

#### FORMEL: 20 Tage Jahresurlaub x Anzahl der Einsätze Anzahl der Arbeitstage Hier wird immer der per Gesetz festgelegte Mindestanspruch von 20 Tagen zugrunde gelegt. < 2019 \* Berechrungsbasis Betrachtung des jährlichen Urlaubsanspruches 2019 20,0 Urlaubstage pei 5 Arbeitstagen Die Ermittlung des Urlaubsanspruches für Ihren Mitarbeiter erfolgt über eine Dynamische Urlaubsbetrachtung. Summe Stunden Summe Einsätze / Monat Erarbeiteter Urlaubsanspruch (T) 48:00 0.64 8 28:00 7 0,56 47:00 0,48 6 20:00 4 0.32 25:00 5 0,40 45:00 9 0.72 36:00 6 0.48 28.00 7 0.56 30:00 6 0,48 30:00 6 0,48 0.48 48:00 6

7

77

T Urlaubsbewertung

Monat

Januar

Februar

März

April

Mai

Juni

Juli

August

September

Oktober

November

Dezember

Summe

35:00

420:00

PERSONAL > MITARBEITER > FUNKTIONEN > STAPEL ARBEITSZEITKONTO / STAPEL BESCHÄFTIGUNGSDATEN

## **BESSERE HANDHABUNG DER STAPELBEARBEITUNG**

Für eine bessere Übersicht wurden mehrere Einstellmöglichkeiten zusammengefasst. Mit den Buttons über der Tabelle wechseln Sie die Rubrik.

| Q Suchen                  |               |                            |             |            |             |   |                    |                           |                  |                |
|---------------------------|---------------|----------------------------|-------------|------------|-------------|---|--------------------|---------------------------|------------------|----------------|
|                           |               |                            | © Info ❤    |            |             |   |                    |                           |                  |                |
|                           | B             |                            | 0           |            |             |   |                    |                           |                  |                |
|                           | Beschäftigung |                            | Arbeitszeit |            |             |   |                    | Urlaub/Feiertage          |                  |                |
| Mitarbeiter               | BV Art        | Änderungen<br>wirksam ab ① | BV Start    | BV Ende    | Bezug       |   | Lohn/Gehalt<br>(€) | Betrachtung Stundenlohn   | ø Std.<br>/Monat | Std.loh<br>(€) |
| Gruppe 1                  |               |                            |             |            | Auswählen   | * |                    | Auswählen 👻               |                  |                |
| Lu, Lari                  | vz            | 01.12.2018                 | 01.06.2018  |            | Std.lohn    | • | 15,00              | ¢                         |                  |                |
| Indriksson, Ina           | VZ            | 01.12.2018                 | 01.04.2018  |            | Std.lohn    | • | 10,50              | e                         |                  |                |
| Arnold, Anton             | TZ            | 01.12.2018                 | 01.09.2018  |            | mtl. Gehalt | • | 2.000,00           | € Fester Stundenlohn +    | 200,00           | 10,00          |
| Graf, Gunnar              | TZ            | 01.12.2018                 | 01.01.2018  |            | mtl. Gehalt |   | 2.000,00           | €                         |                  |                |
| Bertrand, Berta           | MD            | 01.12.2018                 | 01.08.2018  |            | Std.lohn    | • | 14,00              | e                         |                  |                |
| Fargontonjovic, Fakutubic | vz            | 01.12.2018                 | 01.06.2018  |            | mtl. Gehalt | • | 2.100,00           | e                         |                  |                |
| Cilic, Cercan             | MI            | 01.12.2018                 | 01.01.2018  |            | Std.lohn    | • | 10,00              | e                         |                  |                |
| Seezer, Andreas           | vz            | 01.12.2018                 | 01.01.2018  |            | mtl. Gehalt |   | 15.000,00          | € Variabler Stundenlohn + |                  |                |
| Elif, Ema                 | PT            | 01.12.2018                 | 01.01.2018  |            | Std.lohn    |   | 12,00              | e                         |                  |                |
| Hossni, Halim             | VZ            | 01.12.2018                 | 01.04.2018  |            | Std.lohn    | • | 34.00              | e                         |                  |                |
| Jakob, Jenna              | MI            | 01 12 2018                 | 01.01.2018  |            | Stri John   | - | 9,00               | €                         |                  |                |
| Kento, Kareem             | VZ            |                            | 01012010    |            | Guadant     | - | V                  |                           |                  |                |
| Minz, Markus              | VZ            | 01.12.2018                 | 01.01.2018  |            | Std.lohn    | • | 12,50              | e                         |                  |                |
| West, Kanye               | AZ            | 01.12.2018                 | 01.09.2018  |            | mtl. Gehalt | • | 2.000,00           | e                         |                  |                |
| Walz, Jens                | VZ            | 01.12.2018                 | 01.12.2018  | 01.06.2019 | mti. Gehalt |   | 1.200,00           | € Variabler Stundenlohn ↓ |                  |                |
| Peter, Schranz            | vz            | 01.12.2018                 | 01.01.2018  |            | mtl. Gehalt |   | 2.000,00           | € Variabler Stundenlohn + |                  |                |
| Wiese, Tim                | VZ            | 01.12.2018                 | 01.01.2018  |            | Std.lohn    |   | 13,00              | e                         |                  |                |
| Busch, Helena             | VZ            | 01.12.2018                 | 01.01.2018  |            | mtl. Gehalt |   | 2.000,00           | € Variabler Stundenlohn + |                  |                |
| Haller Hans               | MI            | 01 12 2018                 | 01.01.2018  |            | mtl Gehalt  |   | 3 000 00           | € Variabler Stundenlohn - |                  |                |

| Suchen                    |            |                                        |                    |                         | Download                    |
|---------------------------|------------|----------------------------------------|--------------------|-------------------------|-----------------------------|
| ! Wir weisen darauf h     | in, dass d | ie Nutzung eines Arbeitszeitkontos für | Minijobber nach ak | tueller Rechtsauffass   | ung nicht rechtssicher ist. |
|                           |            | () Infe                                | , <b>v</b>         |                         |                             |
| ( 🖪 )                     |            | ( <b>%</b> )                           | Σ                  |                         | (€)                         |
| Konto                     |            | Kappung                                | Saldo und Zu       | uschläge                | Pauschalität                |
| Mitarbeiter 32/32         | BV         | Max. Saldo auf dem Zeitkonto 🕕         | Gesam<br>Über      | ntsaldo (Std.)<br>Unter | Zuschläge betrachten (      |
| Gruppe 1                  |            | 🛛 Auswählen 🗸                          |                    |                         | ø                           |
| 🗸 Andrascheij, Andreij    | VZ         | 🥑 Warnung 👻                            | 20                 | -10                     |                             |
| Arnold, Anton             | ΤZ         | 🛛 Warnung 🗸                            | 20                 | -10                     | . 🛛                         |
| Bertrand, Berta           | MD         | 🛛 Warnung 👻                            | 20                 | -10                     |                             |
| 🕑 Busch, Helena           | VZ         | 🛛 Warnung 👻                            | 20                 | -10                     | . 🛛                         |
| 🗸 Cilic, Cercan           | MI         | 🛛 Warnung 👻                            | 20                 | -10                     | . 🛛                         |
| 🕜 Duck, Daisy             | VZ         | Varnung 🗸                              | 20                 | -10                     |                             |
| g Elif, Erna              | PT         | 🛛 Warnung 👻                            | 20                 | -10                     |                             |
| Fargontonjovic, Fakutubic | VZ         | 🛛 Warnung 👻                            | 20                 | -10                     |                             |
| 🕜 Graf, Gunnar            | ΤZ         | 🛛 Warnung 🗸                            | 20                 | -10                     | . 🛛                         |
| 🕑 Guba, Peer              | VZ         | 🛛 Warnung 👻                            | 20                 | -10                     |                             |
| Haller, Hans              | MI         | 🛛 Warnung 👻                            | 20                 | -10                     |                             |
| Heimatland, Hardy         | VZ         | 🛛 Warnung 🗸                            | 20                 | -10                     |                             |
| 🛛 Hossni, Halim           | VZ         | Varnung 🗸                              | 20                 | -10                     |                             |
| 🕗 Indriksson, Ina         | VZ         | 🛛 Warnung 🗸                            | 20                 | -10                     |                             |
| 🖌 Jakob, Jenna            | MI         | 🛛 Warnung 👻                            | 20                 | -10                     |                             |

# >edtime >edpep

#### STANDORTEINSTELLUNGEN > PAUSEN

# STEMPELFUNKTIONEN FÜR MITARBEITER ANPASSEN

Nutzer mit aktiver Zeiterfassung und automatischer Pausenanwendung können entscheiden, ob Mitarbeiter auf den Stempelmedien die Buttons für "Pause beginnen/ beenden" nutzen können.

#### "Manuelle Pauseneingabe durch Mitarbeiter möglich" aktiviert:

Mitarbeiter kann eine längere Pause stempeln, die in die Zeiterfassung eingeht. Ohne aktives Stempeln wird immer die eingestellte Pause automatisch abgezogen. Der Pausenbutton ist im Stempelmedium sichtbar.

#### "Manuelle Pauseneingabe durch Mitarbeiter möglich" deaktiviert:

Die eingestellte Pause wird automatisch abgezogen. Ein Stempeln der Pause durch den Mitarbeiter ist nicht möglich. Der Pausenbutton ist im Stempelmedium nicht sichtbar.

"Manuelle Pauseneingabe durch Mitarbeiter möglich" ist automatisch aktiviert und muss durch den Administrator gegebenenfalls geändert werden.

| Standortdaten            | Pausen                                               |                    |                                  |              |
|--------------------------|------------------------------------------------------|--------------------|----------------------------------|--------------|
| Zuschläge                |                                                      | € Info ∨           |                                  |              |
| Einstellungen            | Betrachtung                                          | Hinzufügen         | Volljährig                       | Minderjährig |
| Pausen<br>Benutzerrechte | <ul> <li>Individuell</li> </ul>                      | Arbeitszeit (Std.) | Pausenzeit (Min.)                | Aktion       |
| Betriebsfeiertage        |                                                      | Ab 01:00           | 15                               | 8            |
| bwesenheiten             |                                                      | Ab 06:00           | 30                               | 1            |
| the semicircular         |                                                      | Ab 09:00           | 45                               | 8            |
|                          | Automatische Pausenanwendung ①     Pausenkorrektur ① | Manuel             | le Pauseneingabe durch Mitarbeit | er möglic    |

Bei Handzeit müssen die Mitarbeiter die Pause selbst eingeben.

Bei passiver Zeiterfassung findet stets eine automatische Pausenkorrektur statt. Die Anpassung der Stempelfunktionen wird daher in diesem Fall nicht angeboten.

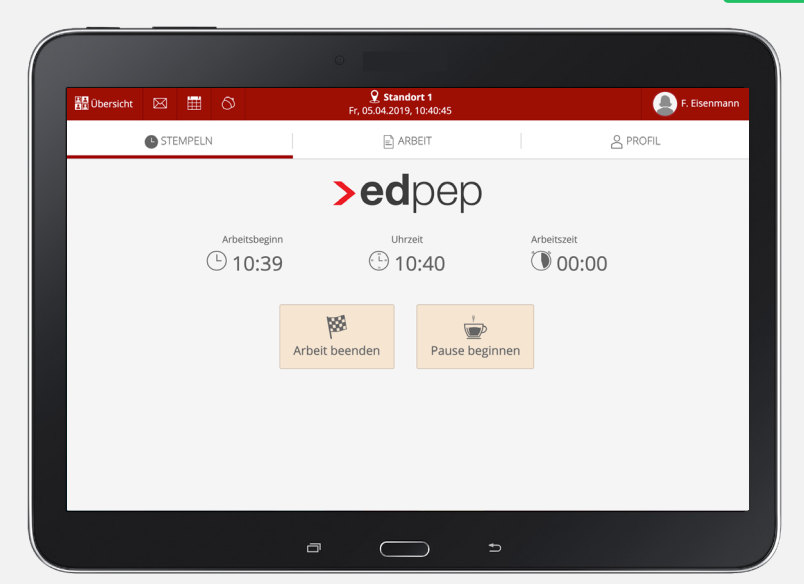

## "Manuelle Pauseneingabe durch Mitarbeiter möglich"

## DEAKTIVIERT

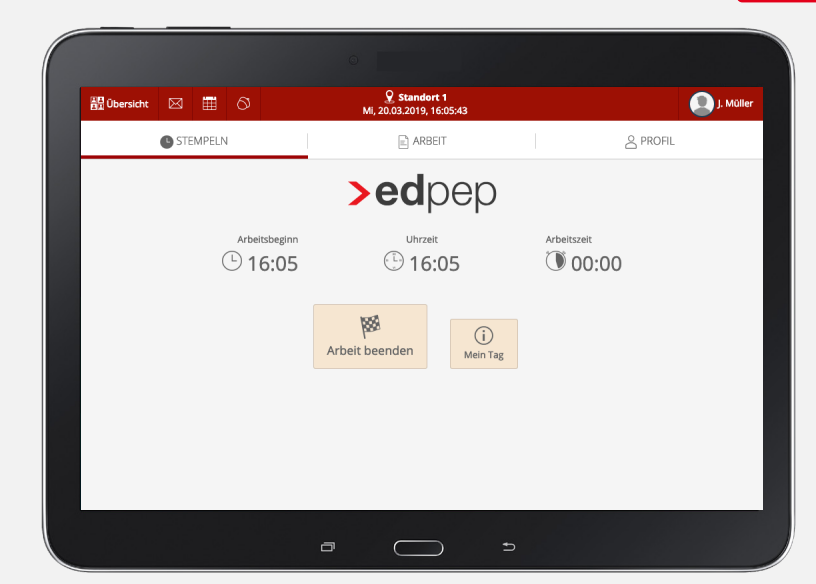

"Manuelle Pauseneingabe durch Mitarbeiter möglich" AKTIVIERT

VERSION 2.23

# >edtime >edpep NEUIGKEITEN APRIL 2019

#### IMPRESSUM

eurodata AG Großblittersdorfer Str. 257-259 66119 Saarbrücken Vorstand Dieter Leinen

#### Handelsregister beim Amtsgericht Saarbrücken

HRB 101336 Umsatzsteuer - Identifikationsnummer DE 182634634

Tel: +49 681 88 08 234 E-Mail an: edtime-support@eurodata.de Sitz der Gesellschaft Saarbrücken, Deutschland Aufsichtsratsvorsitzender Franz-Josef Wernze